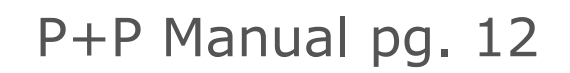

## **OPEN TAXSLAYER PRACTICE LAB**

- Go to: vita.taxslayerpro.com/IRSTraining
- Enter the Practice Lab access password:
  **TRAINPROWEB**
- Sign in with your account and click the "Go to Practice Area" button.
- Don't have an account? Create one now!
  - Create a username and password (note that a few special characters are allowed)
  - Select VITA as the program type
  - Skip the SIDN entry
  - Set a password recovery question and answer

PREPARE + PROSPER